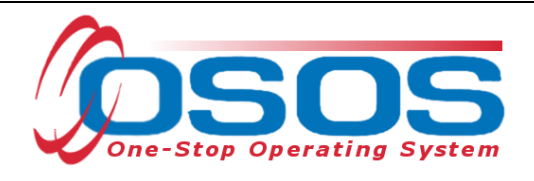

# Comprehensive Assessment and Supplemental Data OSOS Guide

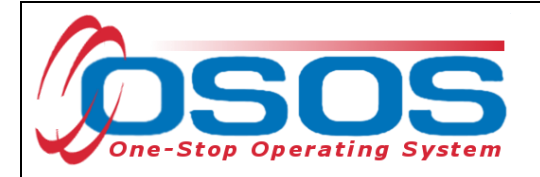

## Table of Contents

| Purpose and Background 2                             |
|------------------------------------------------------|
| Customer Detail Window 3                             |
| Income Info 4                                        |
| Disability Info4                                     |
| Migrant Info                                         |
| Current Public Assistance7                           |
| Comprehensive Assessment Window 8                    |
| Employment Tab                                       |
| Education Tab                                        |
| Family Tab                                           |
| Legal Tab                                            |
| Housing Tab                                          |
| Transportation Tab 17                                |
| Activities and Comments 18                           |
| Initial Assessment Versus Comprehensive Assessment18 |
| Initial Assessment Activity                          |
| Comprehensive Assessment Activity 21                 |
| Resources and Assistance                             |

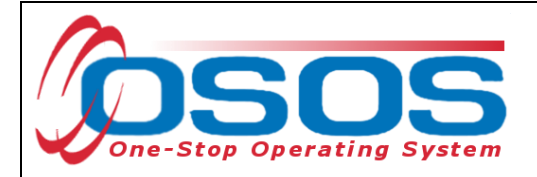

## PURPOSE AND BACKGROUND

The One-Stop Operating System (OSOS) is the primary case management system used for tracking all services provided to customers throughout the Workforce Development System. OSOS collects substantial information from customers, businesses, and training providers. This information is also used to prepare required State and Federal reports.

The Comprehensive Assessment window of the One Stop Operating System (OSOS) allows staff to record personal information from customers that is more sensitive in nature. Most staff now have access to this window in order to record barriers which are required to be collected by the Workforce Innovation and Opportunity Act (WIOA.)

This guide describes how staff can utilize the Comprehensive Assessment window when serving adult and dislocated worker (DW) customers. It does not describe how staff can utilize the Comprehensive Assessment window when serving youth under the WIOA Youth Program.

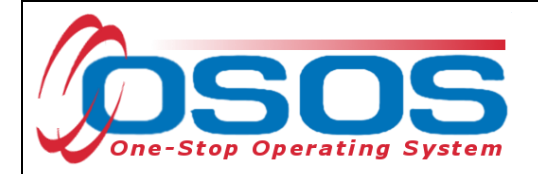

# **CUSTOMER DETAIL WINDOW**

Eligibility and employment barrier data related to, Income, Disability, Migrant/Seasonal Farm Work and Public Assistance is entered in the **Eligibility** tab and the **Pgrms/PA** tab within the **Customer Detail** window. This information must be entered into the customer record before any enrolling services or activities are recorded.

| Customer Search Customer Detail Cor                                                                                                    | n p Assess                                                |         | Service      | 5          | Links  |          | JobZone | <u>.</u>      |
|----------------------------------------------------------------------------------------------------|-----------------------------------------------------------|---------|--------------|------------|--------|----------|---------|---------------|
| Duffy, Kerry SSN: **                                                                                                    | *-**-9632                                                 | osos    | 6 ID: NY014  | 963746     |        |          | 1 0     | of 1          |
| Concernent Concernent | Work Hist. E                                              | d/Lic S | kills Saved  | Searches   | Activi | ties Cor | mments  | Te > >>       |
| Lower Living Standard No                                                                                                    | HVRP - Hon                                                | less    | Veterans Re  | integratio | n Prog | ram      |         |               |
| ●Income 70% LLSIL Yes ✓                                                                                                    | HVRP Gr                                                   | antee S | vc Provider  |            |        |          |         | $\overline{}$ |
| Local Priority No 🔽                                                                                                    | Local Priority INAP - Indian and Native American Programs |         |              |            |        |          |         |               |
| High Poverty Area No 💌                                                                                                    | BearTrac                                                  | ks Soft | ware Versior | n          | _      |          |         |               |
| Disability Info                                                                                                    |                                                           |         |              |            |        |          |         |               |
| Disability Status Disabled                                                                                                    |                                                           |         | Tribal Code  |            | Lookup |          |         |               |
| Hearing     Vision                                                                                                    | Tribal Affi                                               | liation |              |            |        |          |         |               |
| Mental Mobility                                                                                                    |                                                           |         |              |            |        |          |         |               |
| Cognitive//DD Learning                                                                                                    |                                                           |         |              |            |        |          |         |               |
| Chronic Health 🔲 Not Disclosed                                                                                                    |                                                           |         |              |            |        |          |         |               |
| Financial Capability - has a receipt and has received:                                                                                                    |                                                           |         |              |            |        |          |         |               |
| Benefit Planning Services                                                                                                    |                                                           |         |              |            |        |          |         |               |
| Financial Capability/Asset Development Services                                                                                                    |                                                           |         |              |            |        |          |         |               |
| Migrant Info                                                                                                    |                                                           |         |              |            |        |          |         |               |
| • Migrant / Seasonal Worker O Yes O No                                                                                                    |                                                           |         |              |            |        |          |         |               |
|                                                                                                    |                                                           |         |              |            |        |          |         |               |
|                                                                                                    |                                                           |         |              |            |        |          |         |               |
|                                                                                                    |                                                           |         |              |            |        |          |         |               |
| Save Start Match Services Comp Assess Activity IA Refer                                                                                                    | als Correspond                                            | IVR     | Bet to Srch  | Comments   | Tag    | Resume   | Sched   | Message       |

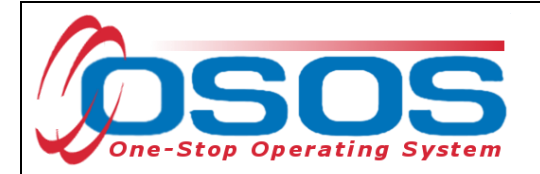

### **INCOME INFO**

WIOA defines the term "low income individual" as one who qualifies under various criteria, including an individual who received income for the six-month period prior to application for the program involved, that does not exceed the higher of the poverty line, or 70% of the Lower Living Standard Income Level.

Determine the customer's income eligibility for services using either the 70% Lower Living Standard Income Level (LLSIL) or the 100% of Poverty Income Guidelines tables. All staff must use current Poverty Income and LLSIL guidelines to determine eligibility for services. Current tables can be found under Income Eligibility Guidelines located on the Programs & Tools for Workforce Professionals section of the NYSDOL website. If the customer is eligible, select "Yes" from either the Lower Living Standard (Poverty guidelines) or the Income 70% LLSIL (LLSIL Guidelines) drop-down, but not both.

The Local Priority income information is established by the local Workforce Development Board. This category is only used if the customer does not meet the LLSIL or 70% LLSIL. Discuss this element with your manager to see if this is relevant for your Center.

High Poverty Area is a required data field for the Youth program and customers 25 years of age or younger. This information can be found in TEGL #21-16 and is pulled from the census.

## **DISABILITY INFO**

Disability under WIOA is defined as, having a physical or mental impairment that substantially limits one or more of your major life activities. Select the appropriate Disability category or categories based on the customer self-attestation of disability.

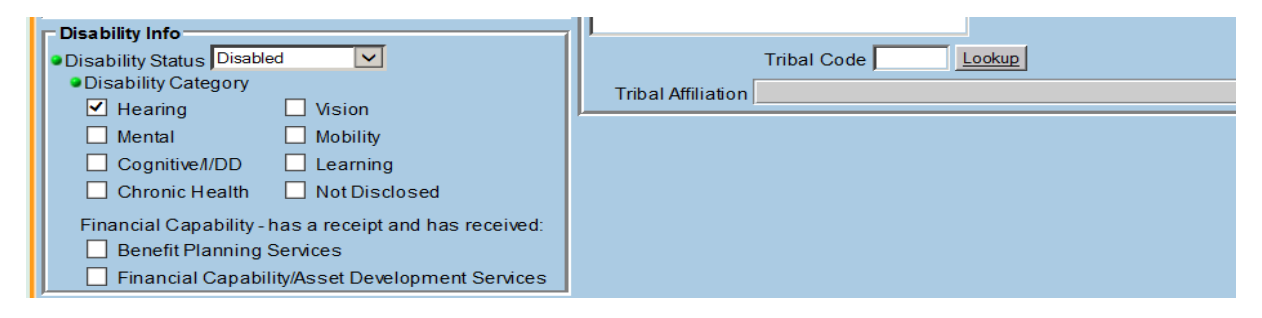

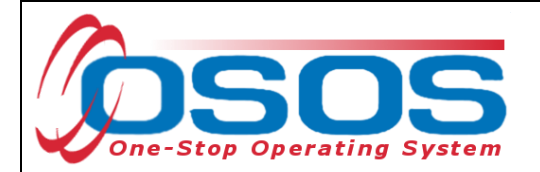

## MIGRANT INFO

The **Migrant Info** fields pertain to migrant and/or seasonal farm workers.

If the customer indicates, they are a migrant or seasonal farm worker select "Yes." Once this field is checked the additional required fields will appear, you will need to select the Class and Farmwork Type.

| Migrant Info                                                                                | Tribal Affiliation |
|---------------------------------------------------------------------------------------------|--------------------|
| ●Migrant / Seasonal Worker                                                                  |                    |
| ●Class                                                                                      |                    |
| Farmwork Type     Dependent of Migrant / Seasonal Farmwkr     Migrant / Seasonal Farmworker |                    |
| Empl. in Farmwork Migrant Farmworker                                                        |                    |
| Farmwork Threshold Migrant Food Processing Worker<br>Seasonal Farmworker                    |                    |
| k <u></u>                                                                                   |                    |

The drop-down options for the **Class** field that may pertain to staff data entry include:

- Migrant /Seasonal Farmworker
- Migrant Farmworker
- Migrant Food Processing Worker
- Seasonal Farmworker

Under WIOA a Seasonal Farmworker is, someone who is or was employed in the past 12 months in farm work of a seasonal or other temporary nature and who can return to their permanent place of residence in the same day. This does not include non-migrant individuals who are full-time students. A Seasonal Farm Worker is an individual that works on a farm (this does not include jobs such as bus driver, landscaper, etc. this is specific to farm work; harvesting, pruning, picking, etc.) the Farm Worker can return home every day after work and they are part of the community. For example, a Seasonal Farm Worker would be an apple picker who lives in the Capital District and works in the Capital District, he picks apples during the harvest season, and can go home every night after his work day.

A Migrant Farm Worker is a Farm Worker that travels to the job site and cannot return to their permanent place of residence the same day. This does not include full-time students traveling in organized groups rather than with their families. An example of a Migrant Farm Worker could be a worker from a different state, a domestic worker, for example an individual from Texas, Florida, or Puerto Rico, who travels to NY and works during the harvest season. This individual is unable to travel back home after they work for the day-most Migrant workers are provided

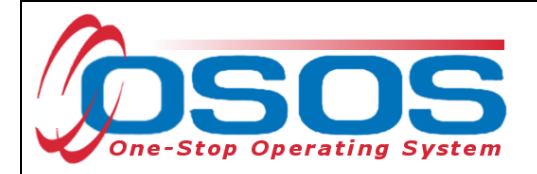

housing on the farm by the farm owners. The key for a Migrant Farm Worker is that the individual cannot return home the same day they worked.

A Migrant Food Processor is defined in the same way a Migrant Farm Worker is defined under WIOA. However, this individual is processing food. For example, they may be processing apples to make apple cider.

| Gen. Info Eligibility Add'I Info Pgms/PA Objective | Work Hist. Ed/Lic Skills Saved Searches Activities Comments Te > >> |
|----------------------------------------------------|---------------------------------------------------------------------|
| Incom e Info                                       | Programs                                                            |
| Lower Living Standard No                           | HVRP - Homeless Veterans Reintegration Program                      |
| ●Income 70% LLSIL No 🔽                             | HVRP Grantee Svc Provider                                           |
| Local Priority                                     | INAP - Indian and Native American Programs                          |
| High Poverty Area                                  | BearTracks Software Version                                         |
| Disability Info                                    |                                                                     |
| Disability Status Not Disabled                     | Tribal Code Lookup                                                  |
| Migrant Info                                       | Tribal Affiliation                                                  |
| ●Migrant / Seasonal Worker ● Yes ○ No              | J                                                                   |
| Class Migrant Farmworker                           |                                                                     |
| Farmwork Type Agricult. Production & Services      |                                                                     |
| Empl. in Farmwork                                  |                                                                     |
| Farmwork Threshold                                 |                                                                     |

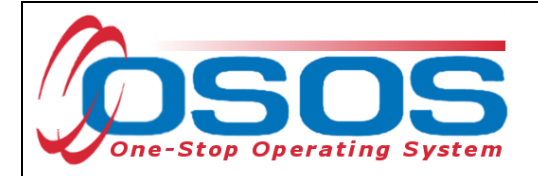

### CURRENT PUBLIC ASSISTANCE

Public Assistance data is entered in the **Pgms/PA** tab in the **Customer Detail** window. To enter data, check the box of the type of public assistance the customer is receiving. Once the box is checked, the **Registration Date** field will open and allow for entry.

The **Registration Date** is the date the customer started to receive these benefits. Once opened, this is a required field and the record will not save if the category box is selected without a date in this field.

The **Termination Date** is the date the customer stopped receiving the public assistance. If a customer is reenrolled in services and a record is on file without a Term Date, staff will need to add a Termination Date prior to entering new public assistance information. Staff should not try to delete the Registration Date if they are unsure of the Termination Date. Instead, ask the customer to provide their best approximation of the date when they stopped receiving the assistance and enter that information in the Termination Date data field.

| Customer Search Customer Detail               | Comp Assess                     | Services                     | Links          | JobZone           |  |
|-----------------------------------------------|---------------------------------|------------------------------|----------------|-------------------|--|
| Macintosh, Bob                                | SSN: O                          | SOS ID: NY01422559           | 5              | 1 of 1            |  |
| Ren. Info Eligibility Add'l Info Pgms/        | PA Objective Work Hist. Ed/L    | ic Skills Saved Search       | hes Activities | Comments Te > >>  |  |
| View/Edit History                             |                                 |                              |                | •                 |  |
| Current Public                                | Assistance                      | Reg Date To                  | erm Date       |                   |  |
| TANF (PIRL)                                   |                                 |                              |                |                   |  |
| TANF Exhausting within 2 Years (PIRL)         | )                               |                              |                |                   |  |
| TANF Exhaustee                                |                                 |                              |                |                   |  |
| GA - General Assistance (State/Local) (       | (PIRL)                          |                              |                |                   |  |
| RCA - Refugee Cash Assistance (PIRL           | .)                              |                              |                |                   |  |
| SSI - Supplemental Security Income Tit        | tle XVI (PIRL)                  |                              |                |                   |  |
| <ul> <li>SNAP / Food Stamps (PIRL)</li> </ul> |                                 | 06/05/2017                   |                |                   |  |
| SSDI - Social Security Disability Insura      | nce (PIRL)                      |                              |                |                   |  |
| Russell Nat'l School Lunch Act (PIRL)         |                                 |                              |                |                   |  |
| Foster Child Payments (PIRL)                  |                                 |                              |                |                   |  |
| TWEP - Tribal Work Experience Progra          | m (PIRL)                        |                              |                |                   |  |
| USDA Commodity Program (PIRL)                 |                                 |                              |                |                   |  |
| Medicaid                                      |                                 |                              |                |                   |  |
| Home Relief                                   |                                 |                              |                | -                 |  |
| Current De                                    |                                 |                              |                |                   |  |
| WIQA Participation Period                     | ograms                          |                              |                |                   |  |
|                                               |                                 |                              |                |                   |  |
|                                               |                                 |                              |                |                   |  |
|                                               |                                 |                              |                |                   |  |
| Save Start Match Services Comp Assess Act     | ivity I.A. Referrals Correspond | VR <u>R</u> et to Srch Comme | nts Tag Resi   | ume Sched Message |  |

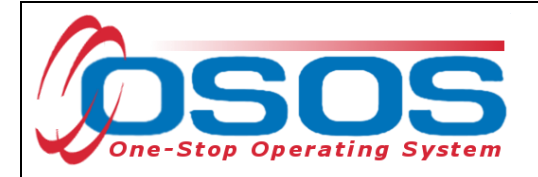

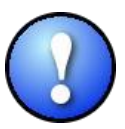

If any public assistance information was recorded in error, such as the Registration Date, staff must contact the OSOS Help Desk for assistance with deleting the information.

# **COMPREHENSIVE ASSESSMENT WINDOW**

There are six tabs in the Comprehensive Assessment window that are used for Adult and Dislocated Workers. When information is entered into the Comp Assess section, all required data fields (as indicated by a green dot) must be completed to save the record. These must be completed before any enrolling activities or services are recorded for the customer.

| CUSTOMER             | PROVIDER                | EMPLOYE         | ER      | STAFF         |           | HELP           |              |
|----------------------|-------------------------|-----------------|---------|---------------|-----------|----------------|--------------|
| Customer Search Cu   | ustomer Detail 🧧 🖸      | ompAssess       | S       | ervices       | Links     | JobZone        | NextGen      |
| Malinak, TestOne     | s                       | SN: ***-**-2345 | oso     | S ID: NY0151  | 41026     |                |              |
| Employment Education | ion Financial Family He | alth Treatments | Legal H | lousing Trans | portation | Conuments Atta | chments > >> |

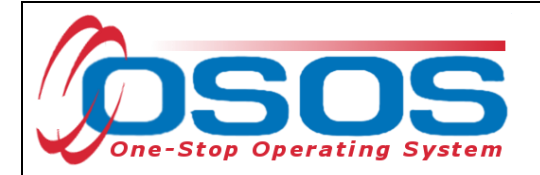

### **EMPLOYMENT TAB**

In the **Employment** tab, the **Origination Date** field will populate with the date of the first entry into any Comprehensive Assessment tab. Once staff make an update to any existing entries the Last Update field will populate. Gray data fields indicate that the data cannot be changed in that section.

The **Employment Objective** section will pre-populate with data from the **Objective** tab in the **Customer Detail** window. Modifications to this section would need to be made in the **Customer Detail window**.

Staff may complete the **Job Behavior and Skills** section with information obtained during the comprehensive assessment interview and may update information as changes occur. The **Job Behavior and Skills** section allows information regarding the customer's employment experience and job seeking and retention skills. Staff can use this section when developing an Individual Employment Plan (IEP) with the customer.

| Customer Search Customer Detail              | Comp Assess             | Services                                 | Links           | JobZone         |
|----------------------------------------------|-------------------------|------------------------------------------|-----------------|-----------------|
| Macintosh, Bob                               | SSN: OSC                | OS ID: NY014225595                       |                 |                 |
| En ployment Education Financial Family       | Health Treatments Legal | Housing Transportatio                    | On Comments A   | ttachments > >> |
| Origination Date 08/22/2017 Last Update 08/  | 23/2017 Job Beha        | ior and Skills                           |                 |                 |
| Staff Assigned Administrator, SelfService    | Employme                | ent Behavior                             |                 |                 |
| Employment Objective                         | Maintai                 | ns steady employmen                      | nt, states he   | has good        |
| Job Title Automotive Service Technicians and | Mechanics reference     | es and good time a                       | and attendance  | record.         |
| Wage Desired \$ 35.00 Per Hourly             |                         |                                          |                 | $\checkmark$    |
| Within 50 miles of 12118                     | Job Seeki               | ng Skills                                |                 |                 |
|                                              | Bob is a                | ware of traditions                       | al methods of   | finding         |
|                                              | employme                | ent and is looking                       | for new job s   | earch           |
| Is the customer interested in                |                         |                                          |                 | ~               |
| non-traditional employment? • Yes • No       | Job Keepi               | ng Skills                                |                 |                 |
| Current Employment Status Not Employed       | Good                    |                                          |                 |                 |
| Poor Work History?                           |                         |                                          |                 | $\sim$          |
| Youth Needing Additional                     | ✓                       |                                          |                 | $\sim$          |
| Serious Barriers to                          | Summary                 | of Occupational Streng                   | ths & Weaknesse | S               |
| Employment?                                  | Bob has                 | the degree and set                       | veral certific  | ations          |
| Cultural Barriers to No                      | for his                 | field but is lack:                       | ing Flux Core   | Arc             |
| Linployment                                  | Welding<br>in the 1     | or Wire Wheel Weld<br>Local labor market | ling which is   | required V      |
|                                              | View                    | Employment History                       | ACI*NET         |                 |
| Save Customer Detail Servi                   | es Activity Correspond  | WOA Eligibility Summar                   | y Comments      |                 |

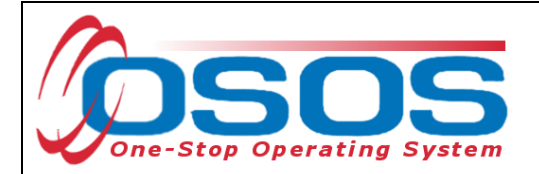

The **Cultural Barriers to Employment** field is a required field for reporting purposes. WIOA defines a cultural barrier as having attitudes, beliefs, customs, or practices that may make it hard for an individual to find work. If cultural barriers are identified, indicate this by selecting Yes in the in the Cultural Barriers drop down.

Lastly, indicate if the customer has any **Serious Barriers to Employment**. Explain in the Customer Detail Comments tab any work restrictions or how the barrier restricts the customer's job search.

| Customer Search                      | Custom er Detail                      | Com p Assess      | Services                    | Links           | JobZone     |
|--------------------------------------|---------------------------------------|-------------------|-----------------------------|-----------------|-------------|
| Macintosh, Bob                       | S                                     | SN:               | OSOS ID: NY014225595        |                 |             |
| Em ploym ent Edu                     | cation Financial Family Hea           | alth Treatments L | egal Housing Transportati   | on Comments A   | \ttachments |
| Origination Date 08/22               | /2017 Last Update 08/23/              | /2017 Job         | Behavior and Skills         |                 |             |
| Staff Assigned Admin                 | istrator, SelfService                 | Emr               | olovment Behavior           |                 |             |
| Employment Objectiv                  | ve                                    | Maj               | ntains steady employme      | nt states he    | has good    |
| Job Title Autom                      | otive Service Technicians and Me      | echanics ref      | erences and good time       | and attendance  | record.     |
| Wage Desired \$ 35.0                 | 0 Per Hourly                          |                   | 2                           |                 | $\sim$      |
| Geographical Locatio                 | n                                     |                   | Calification Chille         |                 |             |
| Within 50 miles of 12118             | 8                                     | JOD               | Seeking Skills              |                 |             |
|                                      |                                       | Bob               | ) is aware of tradition     | al methods of   | finding     |
|                                      |                                       | ide               | as.                         | lot new job s   | earch       |
| Is the customer intere               | ested in                              |                   |                             |                 | Ť           |
| non-traditional emplo                | oyment? Ves  No                       | Job               | Keeping Skills              |                 |             |
| Current Employment                   | Status Not Employed                   | Goo               | d                           |                 |             |
| P                                    | oor Work History? 🔲                   |                   |                             |                 | ~           |
| Youth Needing Addi                   | tional 🛛 🔽                            | ]                 |                             |                 | $\sim$      |
| Serious Barrier                      | rs to                                 | Sum               | mary of Occupational Strend | ths & Weaknesse | s           |
| Employment?                          |                                       | Bob               | has the degree and se       | veral certific  | ations      |
| <ul> <li>Cultural Barrier</li> </ul> | rs to No                              | ▼ for             | his field but is lack       | ing Flux Core   | Arc ^       |
| Employment?                          |                                       | Wel               | ding or Wire Wheel Wel      | ding which is   | required 🧹  |
|                                      |                                       | in                | the local labor market      |                 |             |
|                                      | <b>&gt;</b>                           |                   |                             |                 |             |
|                                      |                                       |                   | View Employment History     | ACI*NET         |             |
|                                      |                                       |                   |                             |                 |             |
|                                      |                                       |                   |                             |                 |             |
| S                                    | ave Customer Detail Ser <u>v</u> ices | Activity Corresp  | oond WOA Eligibility Summa  | ary Comments    |             |
|                                      |                                       |                   |                             |                 |             |

OSOS Guide - Comprehensive Assessment and Supplemental Data

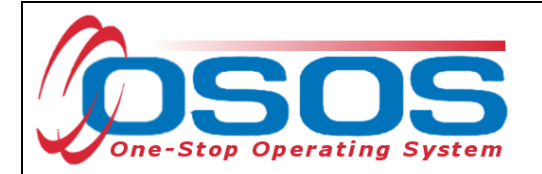

## EDUCATION TAB

The **Education** tab is used to capture the customer's past and current education/training, training needs, job interests, job aptitudes, skill deficiencies, and learning barriers.

| CUSTOME                                                                                     | PROVIDER                                                                 | ЕМР            | LOYER                    | STAFF                                                                  | н                                     | ELP                               |
|---------------------------------------------------------------------------------------------|--------------------------------------------------------------------------|----------------|--------------------------|------------------------------------------------------------------------|---------------------------------------|-----------------------------------|
| Customer Search                                                                             | Custom er Detail                                                         | Com p As       | sess                     | Services                                                               | Links                                 | JobZone                           |
| Macintosh, Bob                                                                              |                                                                          | SSN:           | oso                      | S ID: NY014225595                                                      |                                       |                                   |
| Math & Reading                                                                              | lucation Financial Family                                                | Health Treatm  | nents Legal H            | busing Transportatio                                                   | on Commer                             | ts Attachments > >>               |
| ●Basic Skills De<br>Low Levels of L<br>●English Lar<br>L                                    | ficient / <sub>No</sub><br>.iteracy<br>nguage <sub>No</sub> 🔽<br>.earner | ~              | Training<br>Completed    | 60 credits                                                             |                                       | ¢                                 |
| Education Complete                                                                          | ed<br>n HS + 2 yr coll. or voc/tech                                      | andary School  | Training in<br>Progress  | looking into fall                                                      | classes .                             | at HVCC                           |
| Customer below appro                                                                        | opriate grade level?                                                     |                | Job-Related<br>Interests | JobZone Interest<br>confirms interest<br>via, realistic ar<br>results. | Profiler<br>: in auto :<br>nd investi | assessment<br>mechanics<br>gative |
| Pell Grant Recipient?<br>Award Amount<br>Any indication of learni<br>Learning Disabilities: | ng disabilities?                                                         |                | Job-Related<br>Aptitudes | JobZone Ability F<br>confirms aptitude                                 | Profiler a<br>for auto                | ssessment<br>motive repair        |
|                                                                                             |                                                                          | $\hat{}$       | Training<br>Needs        | needs class diese<br>program                                           | el engines                            | to complete                       |
|                                                                                             | Serie Custome Date 1 Co-                                                 |                | Common t                 |                                                                        | u Commente                            |                                   |
|                                                                                             | Save Customer Detail Ser                                                 | vices Activity | Correspond               | WICK Eligibility Summar                                                | y comments                            | J                                 |

In the **Basic Skills Deficient/Low Levels of Literacy** field, choose an option from the drop-down list. WIOA defines Basic Skills Deficient/Low Levels of Literacy as unable to solve problems, or read, write, or speak English at a level necessary to function on the job, in your family, or in society.

The **English Language Learner** field is required for WIOA reporting. Choose "Yes" or "No" from the drop-down list. An English Language Learner will have limited ability in speaking, reading, writing, or understanding English. They may also meet one of the following two conditions:

- Their native language is other than English; or
- They live in a family or community where a language other than English is the main language

When speaking to the customer, you will most likely get a sense if the customer is an English

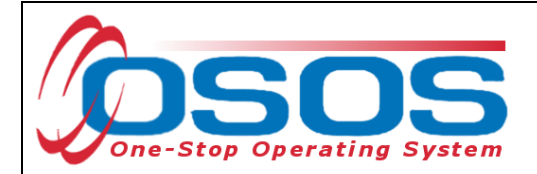

Language Learner. For example, if they are having difficulty reading forms or articulating their answers, they may be an English Language Learner.

The **Education Completed** section will automatically populate from the **General Information** tab in the **Customer Detail** window. Modifications to this section would need to be made in the **Customer Detail window**.

If the customer disclosed a learning disability (as indicated in the **Disability Info** section of the **Eligibility** tab in the **Customer Detail** window), then the box next to the question **Any indication of learning disabilities** will be automatically checked.

Lastly, staff may fill in any Training Information in the five text boxes on the right, if applicable. As a best practice, when making changes to these fields, staff should enter a note in the **Comments** tab in the **Customer Detail** window to notify another staff person that may be working with the customer that something has changed.

| CUSTOMER                            | PROVIDER                                 | EMPL           | OYER         | STAF            |            | HELP              |          |
|-------------------------------------|------------------------------------------|----------------|--------------|-----------------|------------|-------------------|----------|
| Customer Search                     | Custom er Detail                         | Com p As       | ess          | Services        | Lir        | ıks JobZor        | ne       |
| Duffy, Kerry                        |                                          | SSN: ***-**-96 | 32 OS        | DS ID: NY0149   | 963746     |                   |          |
|                                     |                                          | Hoalth Troatm  |              |                 | portation  | ommonte Attachm   |          |
|                                     | Financial Failing                        | Health Heath   | ents Legar   | Housing Trans   | sportation | Comments Attachin |          |
| Math & Reading                      |                                          |                | Training Inf | orm ation       |            |                   |          |
| Basic Skills Det<br>Low Levels of L | icient / Both                            | ~              | Training     | 3               |            |                   | <u>^</u> |
| English Lan                         |                                          |                | Completed    | 1               |            |                   |          |
| L                                   | earner                                   |                |              |                 |            |                   | ~        |
|                                     |                                          |                | Training ir  | י<br>י          |            |                   |          |
| Education Complete                  | ed                                       |                | Progress     | 5               |            |                   | $\sim$   |
| Educatio                            | n GED                                    |                |              |                 |            |                   | $\sim$   |
| Current School Statu                | s Not Attending School; Seco             | ndary Schoo    | Jah Dalata   |                 |            |                   |          |
| <b>.</b>                            |                                          |                | Interest     | 5               |            |                   | ~        |
|                                     |                                          |                |              |                 |            |                   | $\sim$   |
| Customer below appro                | priate grade level?                      |                |              |                 |            |                   |          |
| Pell Grant Recipient?               |                                          |                | Job-Related  | 1               |            |                   |          |
| Award Amount                        |                                          |                | Aplitudes    | 5               |            |                   |          |
| Any indication of learning          | ng disabilities? 🗹                       |                |              |                 |            |                   | ~        |
|                                     |                                          |                | Training     | 3               |            |                   |          |
|                                     |                                          | · ^            | Needs        | 6               |            |                   | $\sim$   |
|                                     |                                          | $\sim$         |              |                 |            |                   | $\sim$   |
|                                     |                                          |                |              | 1               |            |                   |          |
|                                     |                                          |                |              |                 |            |                   |          |
|                                     |                                          |                |              |                 |            |                   |          |
|                                     | <u>Save</u> Customer Detail Ser <u>v</u> | ices Activity  | Correspond   | WOA Eligibility | Summary C  | Comments          |          |

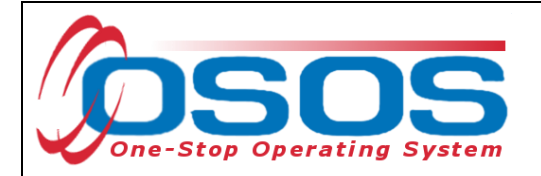

## FAMILY TAB

The Family tab contains the **Family Needs** section that can describe existing or needed supportive services such as special needs of household members, childcare arrangements, or support from family & friends that the customer receives or provides to another. As necessary, discuss these areas during a comprehensive assessment when setting goals and developing an IEP.

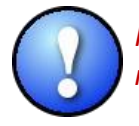

Personal Information should only be recorded if brought up or relevant to the service needs of the customer, such as the question, Victim of domestic violence?

Single Parent data is recorded in this tab as it relates to adult and dislocated workers. Choose an option from the drop-down list next to the Family Status data field. Additional data elements are recorded for the WIOA title I-B Adult and Dislocated Worker program participants that receive an intensive or training service.

When customers choose not to answer a question on supplemental forms, record Not Disclosed in data fields.

| Customer Search                  | Custom er Detail       | Com p Assess      |                                     | Services                                                       | Links         | JobZone              |
|----------------------------------|------------------------|-------------------|-------------------------------------|----------------------------------------------------------------|---------------|----------------------|
| Macintosh, Bob                   |                        | SSN:              | oso                                 | S ID: NY01422559                                               | 5             |                      |
| 📧 s Employment Educa             | ation Financial Family | Health Treatments | Legal H                             | ousing Transporta                                              | tion Comme    | nts Attachments > >> |
| Personal Information -<br>Marita | I Status Unmarried     |                   | Family<br>Special                   | Needs<br>needs of household                                    | d members:    |                      |
| Victim of domestic vic           | olence? 🔿 Yes 🔿 No     |                   | NA                                  |                                                                |               |                      |
| Family Status Not Disclo         | osed 💌                 |                   | Child ca                            | re arrangements:                                               |               |                      |
| Members of Household             |                        |                   | NA                                  |                                                                |               | ~                    |
| Name                             | Relationship Birth D   | Dep.              |                                     |                                                                |               | ~                    |
|                                  |                        | ~                 | Support                             | from family & friend                                           | ls:           |                      |
|                                  |                        |                   |                                     |                                                                |               |                      |
|                                  |                        | ✓                 | <u></u>                             |                                                                |               |                      |
| Add a Me                         | mber Deleto Selectio   | no.               | Child Pro<br>Has child<br>his/hercl | tective Services<br>I protective services<br>hild or children? | evercontacte  | d customer regarding |
| Is Customer parenting y          | outh?                  |                   |                                     |                                                                |               |                      |
| C.m.                             |                        | and Activity Corr | mond []                             |                                                                | nan I Cammont | -                    |
| 20                               | Customer Detail Servi  | Com Com           | aspond                              | Sum Sum                                                        | nary Commont  |                      |

OSOS Guide - Comprehensive Assessment and Supplemental Data

- 13 -

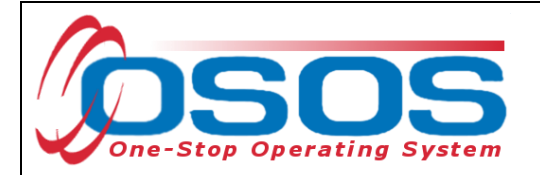

For female customers, the screen will alter, and additional data fields will populate at the bottom of the tab.

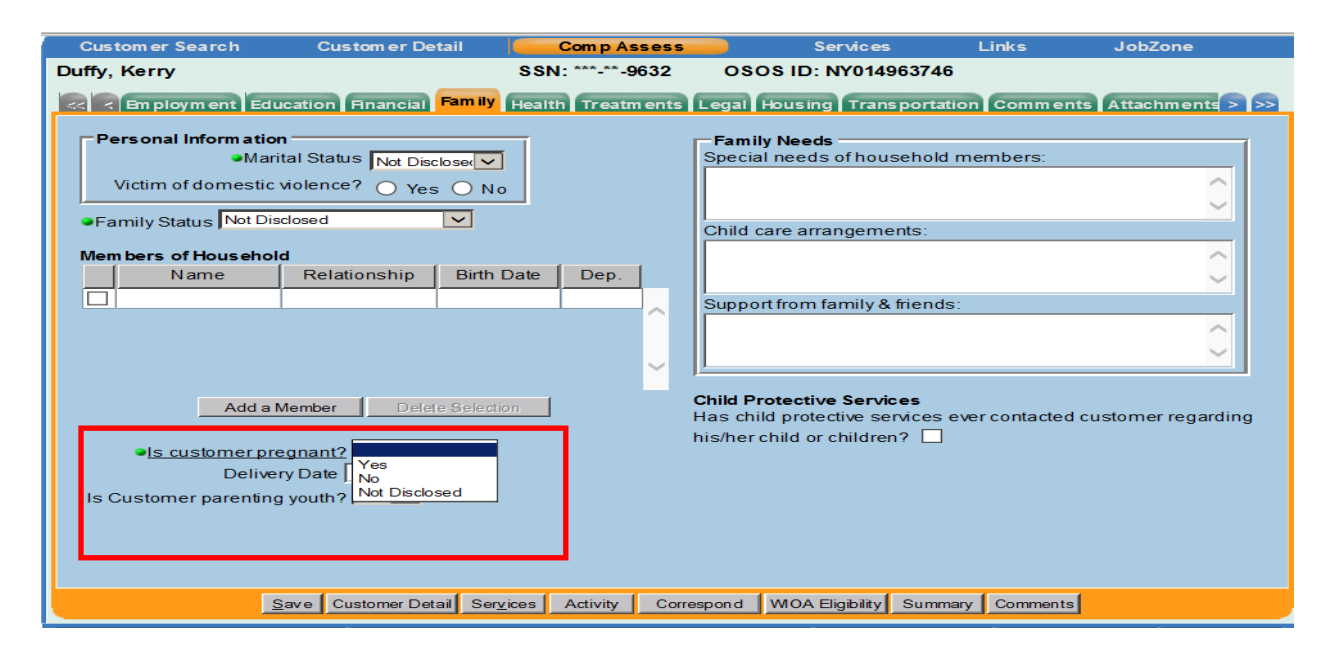

While the data field **Is customer pregnant?** is a required field in OSOS, the Yes option is only needed for W-P, WIOA Adult or Dislocated Workers if it is relevant to service provision or developing an IEP.

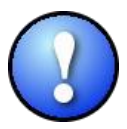

Record **Not Disclosed** in the field **Is customer pregnant?** when not relevant to service provision

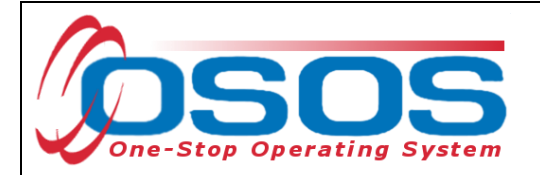

## LEGAL TAB

Offender status is collected for both WIOA compliance and to serve customers to the best of our ability. A prior conviction can be a barrier to securing employment and indicate a need to provide additional services. It is also important to record the status here so we can do a search in the system for customers that may need additional assistance. For example, the Work for Success program required NYSDOL to conduct a customer search and report the number of formerly incarcerated customers in the OSOS database. The only way to capture this data is via this tab.

The WIOA definition of offender states: An individual who has been subject to any stage of the criminal justice process, individuals who need help overcoming barriers to employment resulting from a record of arrest or conviction for crimes against persons or property, status offenses, or other crimes.

The Legal tab describes the customer's Offender Status as "Yes", "No", or "Not Disclosed".

The **Probation Officer** contact and **Current Legal Issue**s data fields are not required. However, these fields can be helpful to staff working with another agency to assist the customer with securing employment.

Record relevant comments in the **Comments** tab in the **Customer Detail** window, such as when the conviction occurred, and whether the customer has work restrictions. Comments must be specific to job search restrictions and work restrictions only.

| <                    | Financial Family | Health Treatments Legal Housing Transportation Comments Attachments > >> |
|----------------------|------------------|--------------------------------------------------------------------------|
| Legal Information    |                  |                                                                          |
| Offender Status      |                  | $\triangleright$                                                         |
| Probation Officer    | Yes<br>No        | Phone Ext                                                                |
| Current Legal Issues | Not Disclosed    |                                                                          |
|                      |                  |                                                                          |
|                      |                  |                                                                          |
|                      |                  |                                                                          |
|                      |                  |                                                                          |
|                      |                  |                                                                          |
|                      |                  |                                                                          |
|                      |                  |                                                                          |

- 15 -

OSOS Guide - Comprehensive Assessment and Supplemental Data

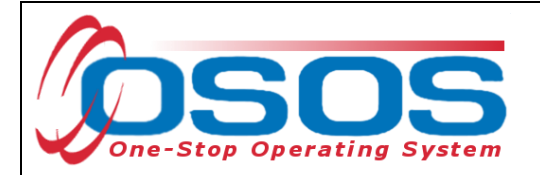

### HOUSING TAB

The **Housing** tab describes the customer's residential situation. We are most concerned with Homeless status here for identifying service needs. Choose an appropriate option from the **Current Housing** drop-down menu that can be supported by appropriate documentation, such as mailing address or driver's license address. Update and add any additional information into the remaining data fields.

For veteran customers, the **Current Housing** will automatically populate with data from the Military Service section in the Additional Information tab in the Customer Detail window.

Under WIOA, homeless is defined as lacking a permanent and suitable nighttime residence. This includes:

- Sharing housing with other persons due to loss of housing, economic hardship, or similar reason;
- Living in a motel, hotel, trailer park, or campground due to a lack of other suitable options;
- Living in an emergency or temporary shelter;
- Abandoned in a hospital;
- Awaiting foster care placement; or
- Having a main nighttime residence that is a public or private place such as a car, park, abandoned building, bus or train station, airport, or campground

|                                                                         | Current Housing (2)                                                                             |                                                                             |                                                                                  |                                                          |                                               |
|-------------------------------------------------------------------------|-------------------------------------------------------------------------------------------------|-----------------------------------------------------------------------------|----------------------------------------------------------------------------------|----------------------------------------------------------|-----------------------------------------------|
|                                                                         | Current Housing (2)                                                                             |                                                                             | ~                                                                                |                                                          |                                               |
|                                                                         | Housing Assistance                                                                              | None                                                                        | ~                                                                                |                                                          |                                               |
|                                                                         | Contact Person                                                                                  |                                                                             |                                                                                  |                                                          |                                               |
|                                                                         | Phone                                                                                           | Ð                                                                           | xt.                                                                              |                                                          |                                               |
| Expected Changes                                                        | μ                                                                                               |                                                                             |                                                                                  |                                                          |                                               |
| Customer is cur<br>have been made<br>difficulty maki<br>Veterans Reinte | rrently renting an ap<br>to the veterans home<br>ing rent payments. Re<br>igration Program (HVR | vartment and has<br>eless prevention<br>ent is in arreas<br>RP) for assista | s received a 30 d<br>n program and she<br>rs by 3 months. R<br>nce with back pay | ay eviction n<br>lter. Custome<br>eferral made<br>ments. | otice. Referra<br>er is having<br>to Homeless |

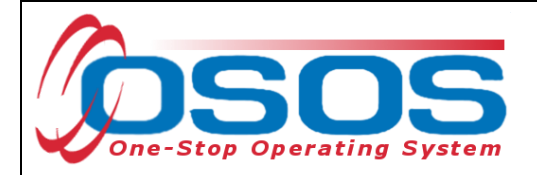

#### **TRANSPORTATION TAB**

The **Transportation** tab describes the customer's driver's license and available transportation. The License Information is populated from the **Ed/Lic** tab under the Customer Detail window.

It is important to record applicable **Transportation Information** to identify if the customer can access services and obtain employment. Check any boxes that apply and record relevant comments relating to work restrictions or job search restrictions in the **Comments** tab in the **Customer Detail** window.

| Employment Education Financ                                                                        | ial Family Health Treatmer                                          | ts Legal Housing Tra | nsportation Comments Atta | chm ents > |
|----------------------------------------------------------------------------------------------------|---------------------------------------------------------------------|----------------------|---------------------------|------------|
| License Information                                                                                |                                                                     |                      |                           |            |
| Does customer have a d                                                                             | river's license?                                                    | Class                | State                     |            |
| Pass Transport                                                                                     | 📃 Hazardous Materials                                               | 📃 Tank ଢhicle        | Motorcycle                |            |
| School Bus                                                                                         | Doubles/Triples                                                     | 📃 Tank Hazard        | Air Brakes                |            |
|                                                                                                    |                                                                     |                      |                           |            |
| Transportation Informat<br>Does customer ov                                                        | ion<br>vn a vehicle?                                                |                      |                           |            |
| Transportation Informat<br>Does customer ov<br>Does customer have autor                            | ion<br>vn a vehicle?<br>p insurance?                                |                      |                           |            |
| Transportation Informat<br>Does customer ov<br>Does customer have auto<br>Transportation available | ion<br>vn a vehicle?<br>o insurance?<br>to customer:<br>Own vehicle | e 🗌 Motorcycle 🗌 Bu  | ıs/Rail 🗌 None            |            |

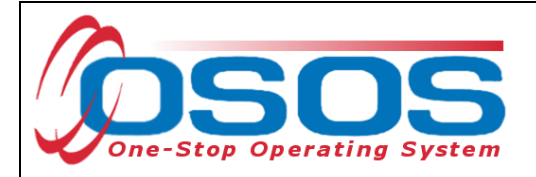

# **ACTIVITIES AND COMMENTS**

Once the Customer Detail and Comprehensive Assessment windows are fully updated, staff must record the appropriate activities and comments in the customer record.

## INITIAL ASSESSMENT VERSUS COMPREHENSIVE ASSESSMENT

There are differences between conducting an initial assessment and comprehensive assessment, and in how each is recorded in OSOS.

The initial assessment is a basic service titled Assessment Interview, Initial Assessment in OSOS. It is the first review of a customer's present situation to determine the level and type of services he or she will require to return to meaningful work. It is an informal assessment that may be conducted with the aid of questionnaires and at a desk interview with staff. Information on a job seeker's educational level, work history, employment barriers, employment goal and occupational knowledge, skill, and ability is collected and analyzed to determine the job seeker's likely employment opportunities in the local labor market (or in a labor market to which he/she is willing to relocate), which services are needed, whether referrals are appropriate, and for staff to create a next step service plan with the customer. Factors that may be taken into consideration include:

- Prevailing local labor market conditions, including the unemployment rate, local employer skill demands and hiring prerequisites
- Transferable skills that the job seeker may possess that would be of interest to other local employers.

The L1 Assessment – Comprehensive and Specialized Skill Levels/Service Needs is an individualized service. It is used to record that the job seeker received a comprehensive and/or specialized assessment of his/her barriers to employment, occupational goal, along with the occupational knowledge, skills, and abilities associated with that goal, and service needs. This service may include interpreting the results of assessment tools as well as in-depth interviewing and evaluation to identify employment barriers and appropriate employment goals.

A comprehensive assessment involves quality time with a customer. In some instances, a comprehensive assessment may occur at the customer's first appointment, so the initial assessment rolls seamlessly into a comprehensive assessment. In other instances, staff may not have the scheduled time to complete a comprehensive assessment with the customer and a follow-up appointment will be made. The appointment could be with themselves or with a designated workforce professional in the Center.

```
OSOS Guide - Comprehensive Assessment and Supplemental Data
```

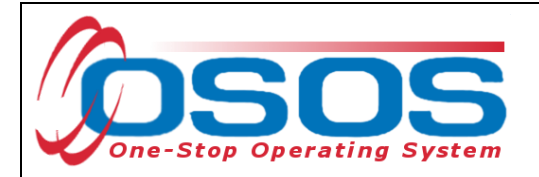

To obtain additional information from a customer beyond a Career Center Customer Registration Form (Form ES100) and resume, staff should also provide customers with the Supplemental Questionnaire (Form ES102). Information from these documents, along with an interview will help staff assess barriers to employment, determine eligibility for priority of service, and to provide additional services. Providing additional information on the Supplemental Questionnaire by a customer is voluntary. However, we want to strongly encourage customers to provide information so we may appropriately serve them.

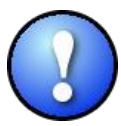

While many of the data elements captured will be entered in the Comprehensive Assessment window. Gathering this information only and recording into OSOS does not constitute a comprehensive assessment service in and of itself. The data collected however, will assist staff in developing a plan and providing a comprehensive assessment.

## INITIAL ASSESSMENT ACTIVITY

The initial assessment is recorded in OSOS from the **Customer Detail** window:

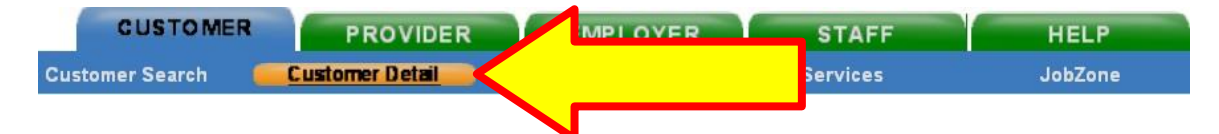

Click the **Activity** button at the bottom of the screen.

Save Start Match Services Comp Assess Activity I.A. Referrals Correspond IVR Retto Srch Comments Tag Resume Sched Message

OSOS Guide - Comprehensive Assessment and Supplemental Data

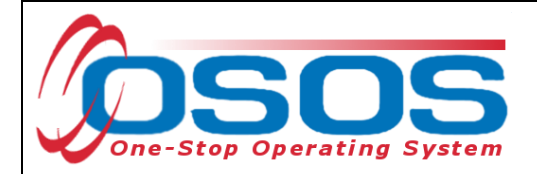

This will open the **Activities Webpage Dialog** box.

Select **Assessment Interview**, **Initial** Assessment and enter the date that the assessment was completed in the Activities--Webpage Dialog box. Enter the RR Event # if the Initial Assessment was provided during, or in conjunction with, a Rapid Response Event.

Click the **OK** button.

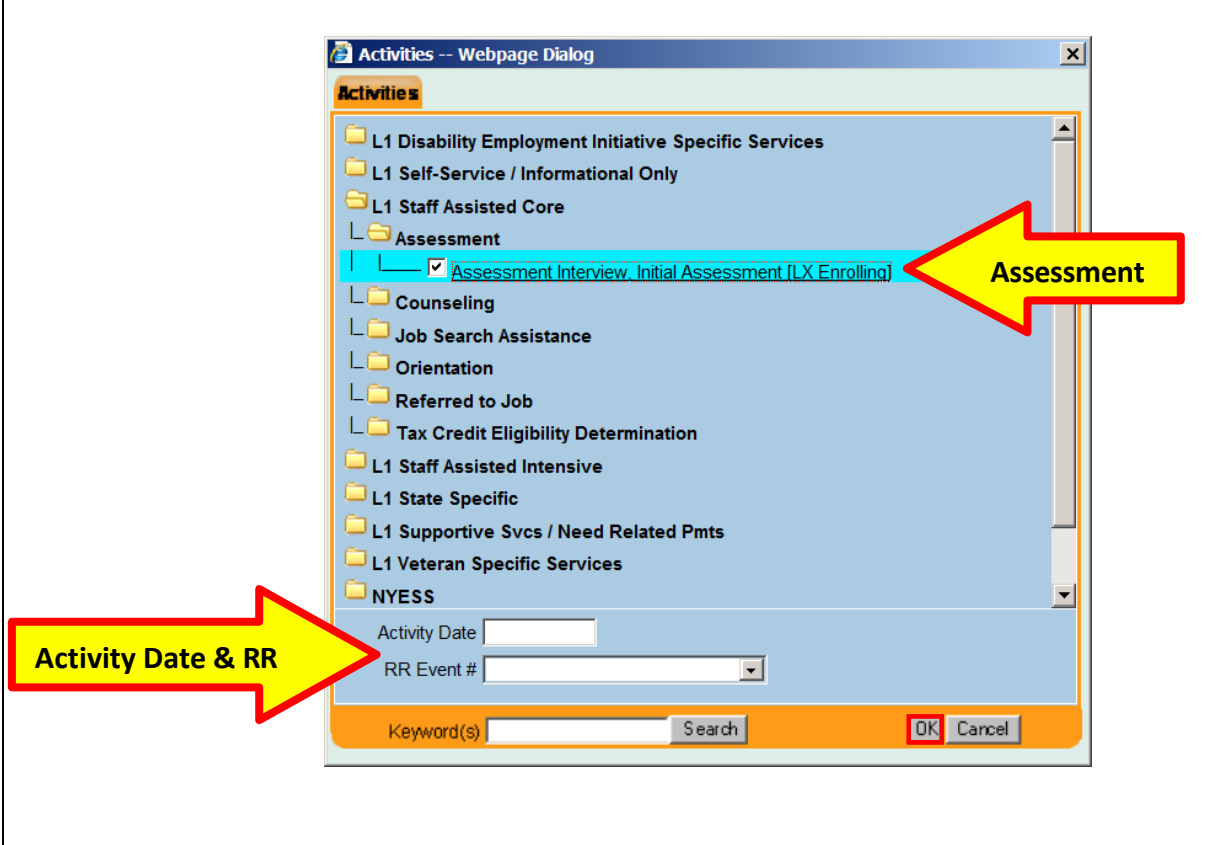

Veterans determined eligible for Disabled Veterans' Outreach Program (DVOP) specialist services should be referred to a DVOP Specialist, if your office has DVOP coverage, to ensure the services are coordinated.

- 20 -

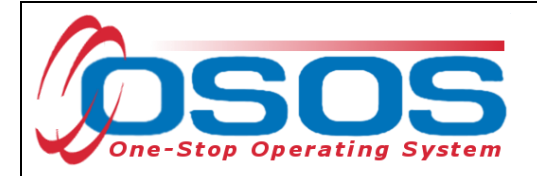

Click the **Comments** button at the bottom of the screen.

Save Start Match Services Comp Assess Activity IA Referrals Correspond IVR Retto Srch Comments Tag Resume Sched Message

Describe the assessment, including any next steps/referrals that were arranged.

Click the **Save** button.

| 🖉 Comment Webpage Dialog | × |
|--------------------------|---|
| Comments                 |   |
|                          | × |
| Save Spell Check Cancel  |   |

## COMPREHENSIVE ASSESSMENT ACTIVITY

The comprehensive assessment is recorded in OSOS from the **Customer Detail** window:

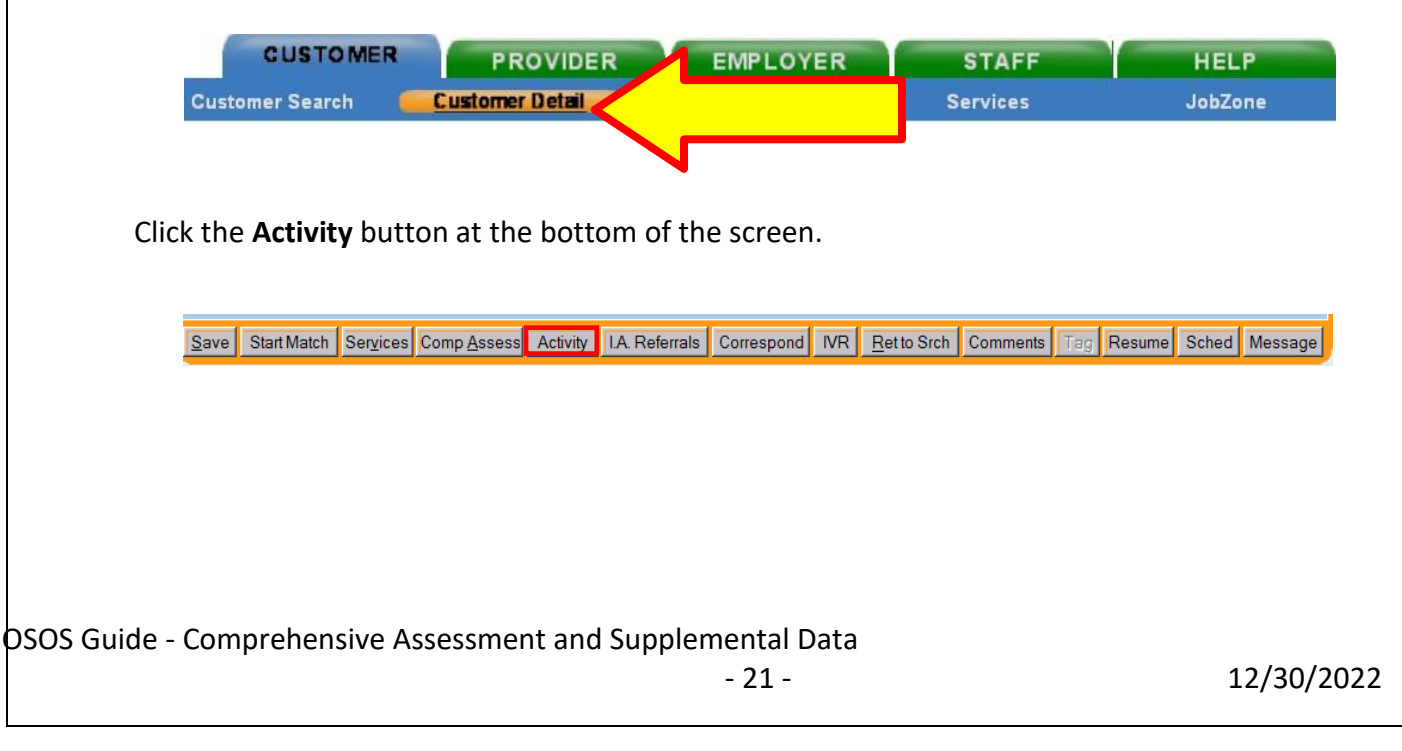

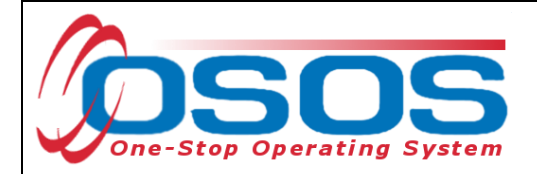

This will open the **Activities Webpage Dialog** box.

Select L1 Assessment - Comprehensive Assessment and Specialized Skill Levels/Service Needs activity and enter the date that the assessment was completed in the Activities--Webpage Dialog box. Enter the RR Event # if the comprehensive assessment was provided during, or in conjunction with, a Rapid Response Event.

Click the **OK** button.

| Activities Webpage Dialog                                                                                                    | 8            |                          |
|----------------------------------------------------------------------------------------------------|--------------|--------------------------|
| Activities                                                                                                    |              |                          |
| L1 Disability Employment Initiative Specific Services                                                                                                    | ~            |                          |
| L1 Self-Service / Informational Only                                                                                                    |              |                          |
| L1 Staff Assisted Basic                                                                                                    |              |                          |
| 🔁 L1 Staff Assisted Individualized                                                                                                    |              |                          |
| L- C Assessment                                                                                                    |              |                          |
| Land Second Second |              | Comprehensive Assessment |
|                                                                                                    |              |                          |
|                                                                                                    |              |                          |
|                                                                                                    |              |                          |
|                                                                                                    |              |                          |
| Testing                                                                                                    |              |                          |
| L1 State Specific                                                                                                    |              |                          |
| L1 Supportive Svcs / Need Related Pmts                                                                                                    |              |                          |
| L1 Veteran Specific Services                                                                                                    | $\checkmark$ |                          |
| - NYESS                                                                                                    |              |                          |
| Activity Date 09/18/2017                                                                                                    |              |                          |
| RR Event #                                                                                                    |              |                          |
| Keyword(s) Search OK Cancel                                                                                                    |              |                          |

Click the **Comments** button as described above and identify the assessment instrument used (interview, ability profiler) and a summary statement that details the delivery, outcome and interpretation.

- 22 -

12/30/2022

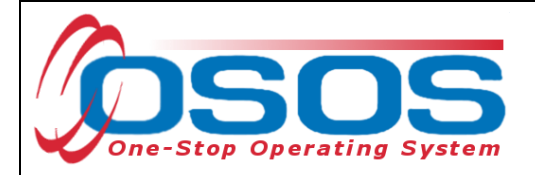

# **RESOURCES AND ASSISTANCE**

Additional OSOS guides and other resources can be found <u>here</u>.

For further assistance, please contact the OSOS Help Desk: By phone: (518) 457-6586 By email: <u>help.osos@labor.ny.gov</u>

New York State Technical Advisories: https://doi.ny.gov/policy-directives

OSOS Guide - Comprehensive Assessment and Supplemental Data